\*

The Help Menu

mSupply documentation wiki - https://docs.msupply.org.nz/

83

## Help > About mSupply

Choosing this item displays information about the version of mSupply in use, and provides details of the location and size of your data file.

About mSupply..

## mSupply version Authorisation You are using version 3.16 Version available for download Unknown Release number Release number Unknown 7/04/2015 mc317 t17:19 Release date Date Unknown Click to check online 🛛 🛸 Path to data file : C:\mSupply\Database\mSupply.4DD Path to log file : Log file not used Path to structure file : C:\Users\Sssol\Downloads\mSupply316\_master\_150407t1736\_uk\mSupply316.4DB Records Sustainable Solutions retains the rights to this software. 0 records in abbreviation Commercial use or modification of this software only allowed with authorization of Sustainable Solutions (NZ) Ltd. 3 records in account email: info&msupply.org.nz 0 records in Admitted from Copyright Sustainable Solutions (NZ) Ltd. 0 records in asset 0 records in asset condition 0 records in asset location 0 records in asset\_status 0 records in asset\_type OK 1 records in backorder

You can click the blue arrows icon to retrieve the current version number from the internet. (This will not download a new version- it will only advise whether a newer version is available for download).

## Authorisation

The Authorisation button is provided largely for developers' use. Its purpose is to assist our technical staff to resolve clients' problems. It is recommended that you ignore it.

## Updating mSupply

For single user versions of mSupply, you can see if you have the latest version by choosing **Special** > **Check for updates** 

Choosing this item from the *Special* menu will connect to the mSupply web site and compare your current mSupply version with the version you are now using.

1/2

If an update is available, you will be shown a window where you can click to download the latest version.

×

Previous: Show connected users Next: The log

From: https://docs.msupply.org.nz/ - **mSupply documentation wiki** 

Permanent link: https://docs.msupply.org.nz/admin:updating?rev=1428640963

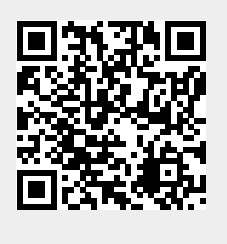

Last update: 2015/04/10 04:42